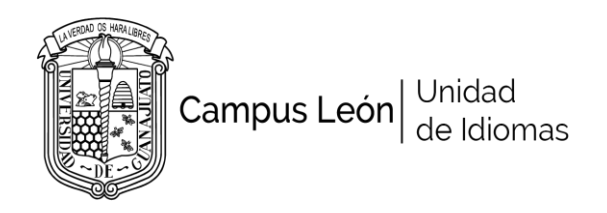

### NOTA: ANTES DE INSCRIBIRTE

- a) VERIFICA TU CALIFICACIÓN FINAL EN EL PORTAL
- b) REVISA LA PROYECCIÓN DE GRUPOS (MENÚ IDIOMAS/ITALIANO)
- c) OBSERVA LOS TUTORIALES EN LA PÁGINA DE IDIOMA MENÚ INSCRIPCIÓN

# PROCEDIMIENTO DE INSCRIPCIÓN

Paso 1. Imprime tus formatos de pago de la página de pagos de la Universidad de Guanajuato (curso \$2995 y seguro \$115) www.pagos.ugto.mx

Paso 2. Paga en línea con tarjeta de crédito o imprime y paga en banco

Paso 3. Entra al portal en la sección de inscripciones/italiano y elige tu grupo

Paso 4. Registra tus datos y carga tus formatos de pago con el ticket de pago en formato PDF (engrapa en la parte de abajo de los formatos los tickets de pago).

Paso 5. Recibe un correo de confirmación

Fecha de registro: del 14 al 20 de enero 2019

# PROCEDIMIENTO PARA IMPRIMIR FORMATOS DE PAGO (REINSCRIPCIÓN)

Paso 1. Ingresa a la página de pagos de la Universidad de Guanajuato www.pagos.ugto.mx

Paso 2. Inicia sesión ingresando el correo y clave registrada.

Paso 3. Si no lo recuerdas, realiza un nuevo registro con otro correo electrónico. Una vez que ingreses, **regístrate como beneficiario** e imprime tus comprobantes (pasos 6 en adelante)

# PROCEDIMIENTO PARA IMPRIMIR FORMATOS DE PAGO (PRIMERA VEZ)

Paso 1. Ingresa a la página de pagos de la Universidad de Guanajuato www.pagos.ugto.mx

- Paso 2. Da click en REGISTRO DE EXTERNOS (parte superior derecha)
- Paso 3. Da click en obtener LOGIN Y PASSWORD DE ACCESO
- Paso 4. Ingresa los datos que te piden y da click

Paso 5. Recibirás un correo para validar el registro.

Paso 6. Una vez validada la cuenta. Entra a la página de pagos e inicia sesión con tu correo electrónico y clave

Paso 7. Da click en pagos y después en nuevo pago

Paso 8. Da click en tu nombre y selecciona los siguientes rubros: CAMPUS/CAMPUS LEÓN, DIVISIÓN/RECTORIA DEL CAMPUS LEÓN, DEPARTAMENTO/RECTORIA DEL CAMPUS LEÓN

Paso 9. En concepto, escribir CURSO INSCRIPCIÓN PRIMER IDIOMA, dar click en el concepto y después dar click en continuar.

Paso 10. En OBSERVACIONES ADICIONALES, escribir el idioma, nivel y horario, ejem: ITALIANO, NIVEL 1, LUNES Y MIÉRCOLES 6:30 PM

Paso 11. Dar click en generar formato de pago e Imprimir.

### SEGURO CONTRA ACCIDENTES

Entre a la página de pagos y repita los pasos señalados anteriormente. En CONCEPTO, escribir SEGURO CONTRA ACCIDENTES y continuar hasta imprimir.